оператор кабельного телевидения

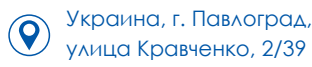

Абонентский отдел: (099) 268-92-92 www.multitv.com.ua info@multitv.com.ua

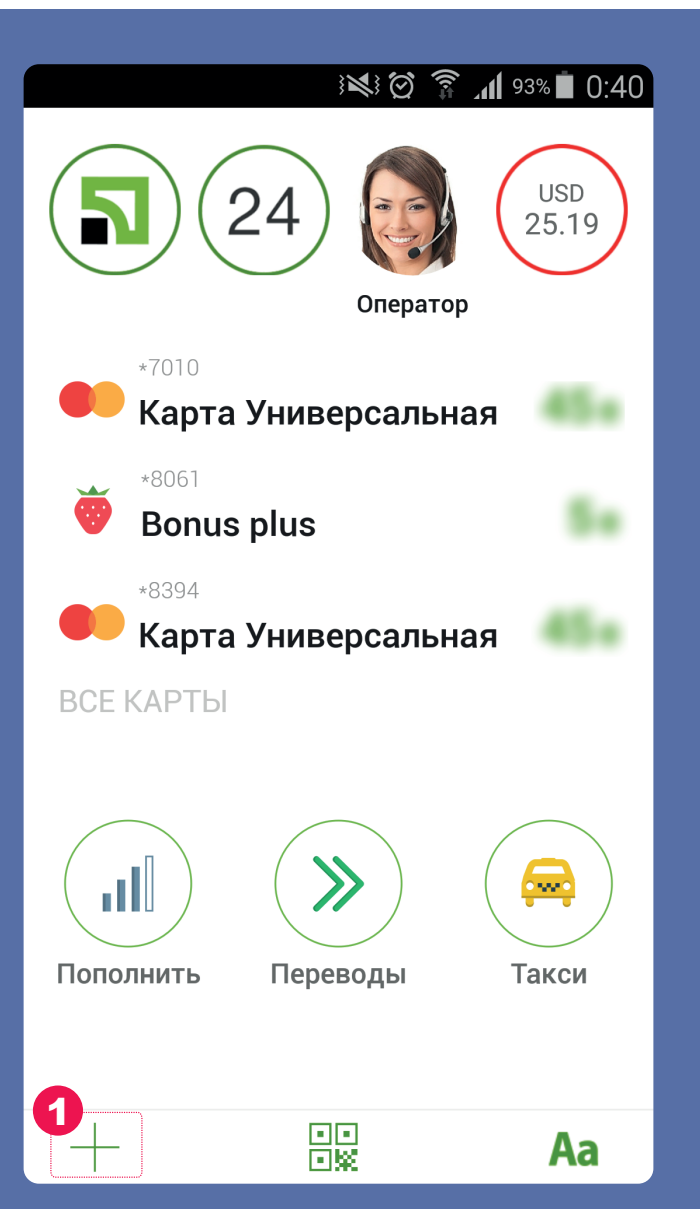

Входим в приложение Приват24 на своём смартфоне.

### 1) Выбираем пункт «+» слева внизу

# » Шаг №1

оператор кабельного телевидения

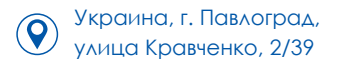

Абонентский отдел: (099) 268-92-92

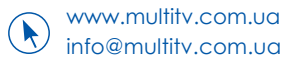

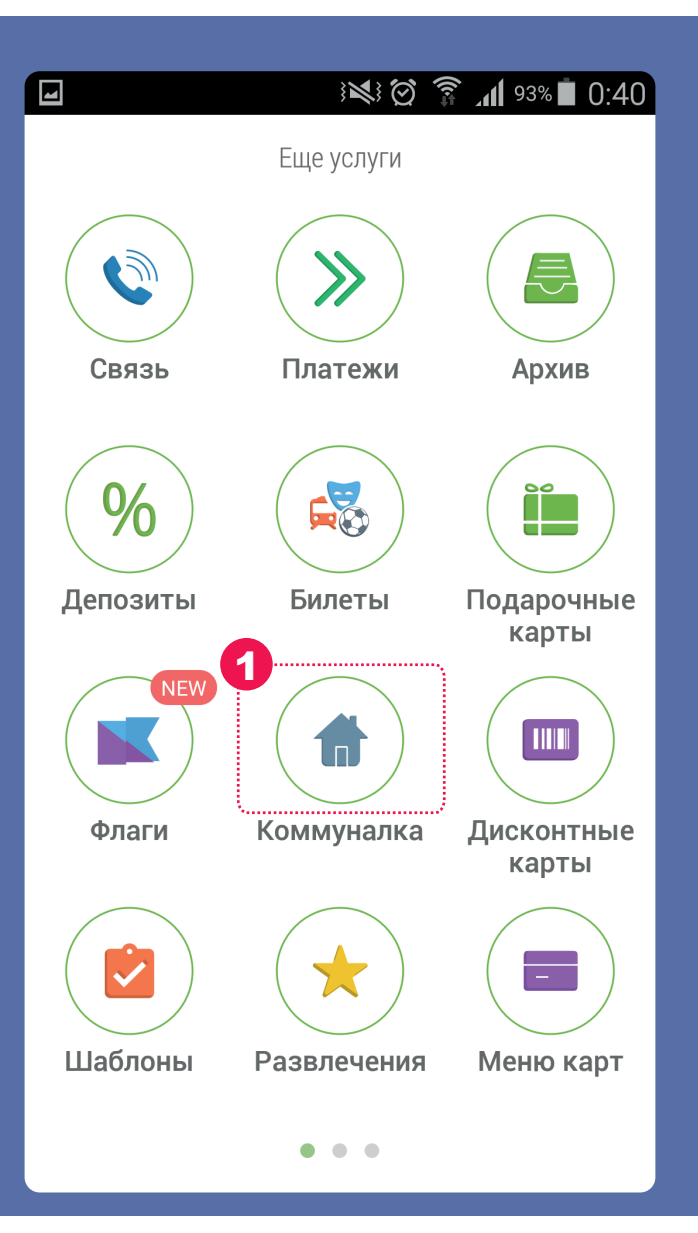

1) Выбираем пункт «Коммуналка»

# » Шаг №2

оператор кабельного телевидения

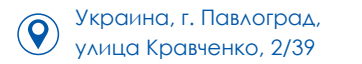

Абонентский отдел: (099) 268-92-92

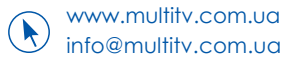

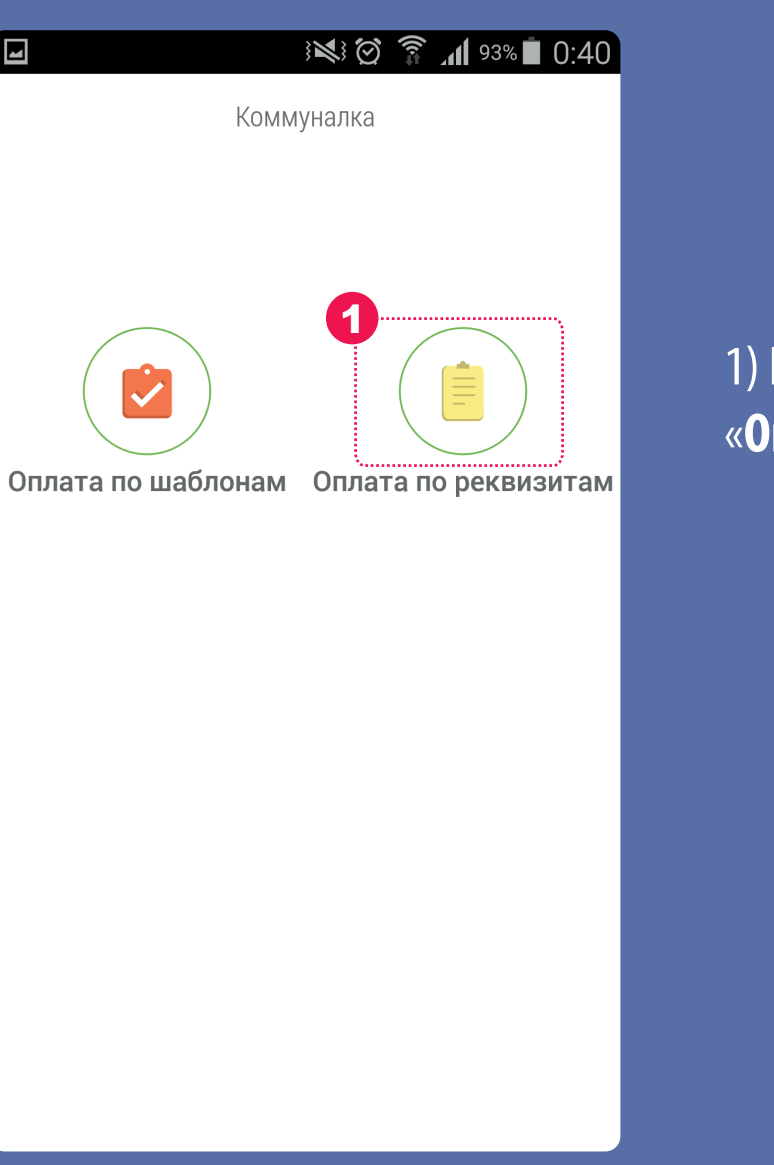

1) Выбираем пункт «Оплата по реквизитам»

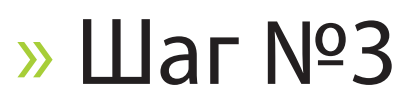

оператор кабельного телевидения

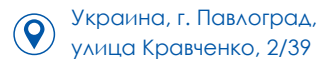

Абонентский отдел: (099) 268-92-92 www.multitv.com.ua info@multitv.com.ua

| 4                | $\mathbb{N}$ | â 🕺 93%   | s 🗖 0:41      |
|------------------|--------------|-----------|---------------|
|                  | Поиск        |           |               |
| 1<br>РТЛ         |              |           | <b>2</b><br>Q |
| РАДИОТЕХНИЧЕСКАЯ | ПАБОРАТ      | ОРИЯ, ООО |               |
| P/C 26008102533  |              |           | 3             |
|                  |              |           |               |

- 1) Введите в поисковую строку «**РТЛ**»
- 2) Нажимаем кнопку поиска
- 3) Выберите предложенный вариант

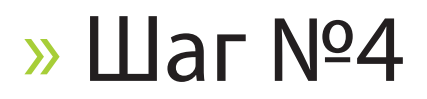

оператор кабельного телевидения

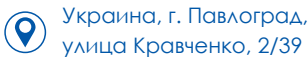

Абонентский отдел: (099) 268-92-92

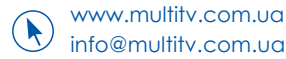

| Image: Angle Angle A |  |
|----------------------------------------------------------------------------------------------------|--|
| Заполнение реквизитов                                                                                                    |  |
| ЗА УСЛУГИ КТВ                                                                                                    |  |
|                                                                                                    |  |
| 2                                                                                                    |  |
| ФИО                                                                                                    |  |
| 05.16 - 05.16                                                                                                    |  |
| Период                                                                                                    |  |
| 380805                                                                                                    |  |
| мфо<br>21890713                                                                                                    |  |
| ЕГРПОУ                                                                                                    |  |
| 20                                                                                                    |  |
| Сумма                                                                                                    |  |
| 26008102533                                                                                                    |  |
|                                                                                                    |  |
| Наименование                                                                                                    |  |
| ЗА УСЛУГИ КТВ, , , , В ТЧ НДС                                                                                                    |  |
| Назначение                                                                                                    |  |
| 5 Далее                                                                                                    |  |

- 1) Введите адрес проживания
- 2) Введите ФИО
- 3) Проверьте период оплаты
- 4) Введите сумму пополнения
- 5) Проверив все, нажимаем «Далее»

## » Шаг №5

оператор кабельного телевидения

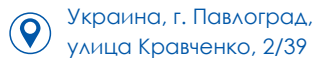

Абонентский отдел: (099) 268-92-92

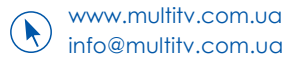

| i 🖉 🕅 الله 🖬 🖸 🕅 الله 🖬 🖉 🕼                                                                                                    | l  |
|----------------------------------------------------------------------------------------------------|----|
| Подтверждение                                                                                                    |    |
|                                                                                                    |    |
| С карты                                                                                                    | 1) |
| 1<br>*7010 Карта Универс 45.22 грн                                                                                                    | ВЬ |
| Сумма                                                                                                    |    |
| 20 грн.                                                                                                    | 2) |
| > Подробнее                                                                                                    | 21 |
| <b>2</b> Пароль                                                                                                    | رد |
| 🗌 Показать пароль                                                                                                    |    |
| Орани и правити и правити и<br>Правити и правити и правити и правити и правити и правити и правити и правити и правити и правити и правити и правити и правити и правити и правити и правити и правити и правити и правити и правити и правити и правити и правити и прав |    |
| ***************************************                                                                                                    |    |
|                                                                                                    |    |

1) Если у Вас более двух банковских карт, выберите карту для оплаты.

2) Вводим свой пароль от Приват24

3) Нажимаем «**Подтвердить**»

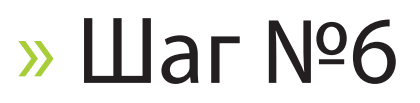